## ユーザ名変更操作について

| 項番 | 画像                                                                                                    | 操作手順                                                                                                    |
|----|----------------------------------------------------------------------------------------------------|----------------------------------------------------------------------------------------------------|
| 1  | メイン         ビジ科ス加加(相信の)         ビジ科ス加加(相信の)           ・ご知道為スータム為菜         ・田田田田田山<br>(日本)         ・田田田田田山<br>(日本)         ・田田田田田山<br>(日本)         ・田田田田田山<br>(日本)         ・田田田田田山<br>(日本)         ・田田田田田山<br>(日本)         ・田田田田山<br>(日本)         ・田田田田山<br>(日本)         ・田田田田山<br>(日本)         ・田田田田山<br>(日本)         ・田田田田山<br>(日本)         ・田田田山<br>(日本)         ・田田田山<br>(日本)         ・田田田山<br>(日本)         ・田田山<br>(日本)         ・田田山<br>(日本)         ・田田山<br>(日本)         ・田田山<br>(日本)         ・田田山<br>(日本)         ・田田山<br>(日本)         ・田田山<br>(日本)         ・田田山<br>(日本)         ・田田山<br>(日本)         ・田田山<br>(日本)         ・田田山<br>(日本)         ・田田<br>(日本)         ・田田<br>(日本)         ・田田<br>(日本)         ・田<br>(日本)         ・田<br>(日本) <td>管理者でログイン後、「ご契約先管理情報変<br/>更」メニューの「利用者情報登録/変更」を<br/>クリック</td> | 管理者でログイン後、「ご契約先管理情報変<br>更」メニューの「利用者情報登録/変更」を<br>クリック                                                      |
| 2  | Statistics       Statistics       Statistics         Statistics       Statistics       Statistics       Statistics         Statistics       Statis       Statis       Sta                                                                                                    | 利用者情報の選択画面が表示されます。<br>ユーザ名の変更を行う利用者を選択のう<br>え、「変更・登録抹消・各種設定・利用者ワ<br>ンタイムパスワード」の「+」ボタンを押し、<br>「変更」ボタンをクリック |
|    | 0       0       0       0       0       0       0       0       0       0       0       0       0       0       0       0       0       0       0       0       0       0       0       0       0       0       0       0       0       0       0       0       0       0       0       0       0       0       0       0       0       0       0       0       0       0       0       0       0       0       0       0       0       0       0       0       0       0       0       0       0       0       0       0       0       0       0       0       0       0       0       0       0       0       0       0       0       0       0       0       0       0       0       0       0       0       0       0       0       0       0       0       0       0       0       0       0       0       0       0       0       0       0       0       0       0       0       0       0       0       0       0       0       0       0       0       0       0       0                                                                                                          |                                                                                                    |

| 川用者情報変更                                                                                                    |                                                                                                    |                                                                                                    |                                                                                                    |                                                                                                    |       |       |        |       |
|----------------------------------------------------------------------------------------------------|----------------------------------------------------------------------------------------------------|----------------------------------------------------------------------------------------------------|----------------------------------------------------------------------------------------------------|----------------------------------------------------------------------------------------------------|-------|-------|--------|-------|
| 利用者情報の変更                                                                                                    | E®                                                                                                    |                                                                                                    |                                                                                                    |                                                                                                    |       |       |        |       |
| 利用者ID                                                                                                    | S0001                                                                                                    |                                                                                                    |                                                                                                    |                                                                                                    |       | ち 欄に新 | 白 く 設定 | とする利用 |
| 利用者名(半角力ナ)                                                                                                    | <b>831</b> 5343900                                                                                                    | 4F                                                                                                    |                                                                                                    | (48文字以内)                                                                                                    |       |       |        |       |
| termine (T. Januar)                                                                                                    |                                                                                                    |                                                                                                    |                                                                                                    |                                                                                                    | (ユーザ彳 | 呂)を入力 | )      |       |
| 利用者名(漢字)                                                                                                    | 6.62                                                                                                    | し太郎 1                                                                                                    |                                                                                                    | (48文字以内)                                                                                                    |       |       |        |       |
|                                                                                                    | 半角英語                                                                                                    | t、記号                                                                                                    | (4~12文字) ソフ                                                                                           | フトウェアキーボードを開く 回回                                                                                                    |       |       |        |       |
| 利用者啥証番号(仮)                                                                                                    | 種類のため                                                                                                    | め両入力してください<br>0、128                                                                                                    | (4~120°2) V7                                                                                          | 71-0                                                                                                    |       |       |        |       |
|                                                                                                    | TAX                                                                                                    | K - 16-9                                                                                                    | (+-12,7)                                                                                              |                                                                                                    | ご契約先祝 | 在汉暗证本 | ミニをして  | りのうえ  |
|                                                                                                    | 半角英語                                                                                                    | 文・記号                                                                                                    | (4~12文字)                                                                                              |                                                                                                    |       |       |        |       |
| 利用者確認喝証番号(仮)                                                                                                    | 確認のたい<br>半角英語                                                                                                    | め再入力してください<br>X・記号                                                                                                    | (4~12文字)                                                                                              |                                                                                                    | 「OK」ボ | タンをクリ | ノック    |       |
|                                                                                                    |                                                                                                    |                                                                                                    |                                                                                                    |                                                                                                    |       |       |        |       |
| 事故状態                                                                                                    | 事故登録                                                                                                    | 2L                                                                                                    |                                                                                                    |                                                                                                    |       |       |        |       |
| 利用中止状態                                                                                                    | 利用可能                                                                                                    |                                                                                                    |                                                                                                    |                                                                                                    |       |       |        |       |
| 収納サービス封鎖(業積封鎖)                                                                                                    | 秋間 利用可能                                                                                                    | 状態                                                                                                    |                                                                                                    |                                                                                                    |       |       |        |       |
| <ul> <li>利用者の初回登録(利用者構通</li> <li>利用者ID</li> </ul>                                                                                                    | 経道の)で必要となる情報を、                                                                                                    | 改めて利用者本人へる                                                                                                    | 皇後お伝えください。                                                                                            |                                                                                                    |       |       |        |       |
| <ul> <li>利用者暗証番号(仮)</li> <li>利用者確認暗証番号(仮)</li> </ul>                                                                                                    |                                                                                                    |                                                                                                    |                                                                                                    |                                                                                                    |       |       |        |       |
| 利用者電子証明書                                                                                                    | の再発行・失                                                                                                    | 効 😰                                                                                                    |                                                                                                    |                                                                                                    |       |       |        |       |
| 电子证明者先行番号                                                                                                    | 001                                                                                                    |                                                                                                    |                                                                                                    |                                                                                                    |       |       |        |       |
| 電子証明書ステータス                                                                                                    | 取得待ち                                                                                                    |                                                                                                    |                                                                                                    |                                                                                                    |       |       |        |       |
| 電子証明書発行データ登録日                                                                                                    | 2020年1                                                                                                    | 0月01日                                                                                                    |                                                                                                    |                                                                                                    |       |       |        |       |
| 電子証明書シリアル番号                                                                                                    |                                                                                                    |                                                                                                    |                                                                                                    |                                                                                                    |       |       |        |       |
| 重子环期来有效感觉这了目前                                                                                                    |                                                                                                    |                                                                                                    |                                                                                                    |                                                                                                    |       |       |        |       |
| and a ministration of a ministration of a ministration of a ministration of a ministration of a ministration of                                                                                                    |                                                                                                    |                                                                                                    |                                                                                                    |                                                                                                    |       |       |        |       |
| 電子证明書                                                                                                    | ● 現在の                                                                                                    | D電子証明書を継続す;                                                                                                    | ত্র িরমণ্য                                                                                            | () \$\$M                                                                                                    |       |       |        |       |
| オンライン取引 キ                                                                                                    |                                                                                                    | の変更 🔞                                                                                                    |                                                                                                    |                                                                                                    | 11    |       |        |       |
|                                                                                                    | 権限と限度額の                                                                                                    |                                                                                                    |                                                                                                    |                                                                                                    |       |       |        |       |
|                                                                                                    | 権限と限度額の                                                                                                    | - A -                                                                                                    |                                                                                                    |                                                                                                    |       |       |        |       |
|                                                                                                    | 権限と限度額の                                                                                                    |                                                                                                    | 現実調設定                                                                                                 | 上與現實證                                                                                                    |       |       |        |       |
| 我高短会<br>1 半全期研究会                                                                                                    | 権限と限度額の<br>#RRIDE 100<br>クリア 全選択<br>マ 服会                                                                                                    |                                                                                                    | 現度概22定                                                                                                | 上現現態調                                                                                                    |       |       |        |       |
| 残高期会<br>入出金明細期会<br>取引細胞類会                                                                                                    | 権限と限度額の<br>#Ripe 200<br>クリア 全線R<br>● Rich<br>● Rich<br>● Rich                                                                                                    | · · ·                                                                                                    | 現版(1852)之<br>-<br>-<br>-                                                                              |                                                                                                    |       |       |        |       |
| 株面別会<br>入出会明細照会<br>取引磁照相会<br>資金枠板(振算)                                                                                                    | 権限と限技税の<br>#限設定<br>クリア 全選R<br>・ 照会<br>・ 照会<br>・ 照会                                                                                                    | ·<br>·<br>·<br>18                                                                                                    | NRKH12定<br>-<br>-<br>-<br>-<br>PI                                                                     | NUMPER.                                                                                                    |       |       |        |       |
| 風麗期会 入北会時期期会 取引期間時 会<br>取引期間時 会                                                                                                    | 権限と 限技 変換の<br>参照版定 203<br>クリア 全選択<br>・ 期金<br>・ 期金<br>・ 期金                                                                                                    | -<br>-<br>-<br>118<br>18                                                                                                    | Яжнаге<br>-<br>-<br>-<br>-<br>-<br>-<br>-<br>-<br>-<br>-<br>-<br>-<br>-<br>-<br>-<br>-<br>-<br>-<br>- | 2.2000.001<br>000,000,000,000,000,000<br>000,000,000,                                                                                                    |       |       |        |       |
| <ul> <li>職業期会</li> <li>入止金明編明会</li> <li>取引職営務会</li> <li>副会呼動(振話)</li> </ul>                                                                                                    | 福田設と開設注稿の<br>毎期設定<br>クリア 全部件<br>● 単位<br>● 単位<br>● 単位                                                                                                    | ·<br>·<br>·<br>·<br>·<br>·<br>·<br>·<br>·<br>·<br>·<br>·<br>·<br>·<br>·<br>·<br>·<br>·<br>·                                                                                                    | NW MAD2                                                                                               | 2.000.000<br>0.000,000,000,000,000<br>0.000,000,                                                                                                    |       |       |        |       |
|                                                                                                    | 福田建と現以支名の<br>毎期はたます。<br>クリア 金融床<br>● 単位<br>● 単位<br>● 単位<br>● 単位                                                                                                    | ·<br>·<br>·<br>·<br>·<br>·<br>·<br>·<br>·<br>·<br>·<br>·<br>·<br>·<br>·<br>·<br>·<br>·<br>·                                                                                                    | NNY NN22                                                                                              | NENHILL<br>NEUROL (001,000,000,000,000,000,000,000,000,000                                                                                                    |       |       |        |       |
| [風風明会<br>入止会場明的合<br>取り調整的合<br>用合可能(第二)<br>病会可能(第二)                                                                                                    | 福田建ご開設支援のの<br>毎期設定<br>クリア 全部府<br>○ 単合<br>○ 単合<br>○ 単合                                                                                                    | 1回<br>1回<br>1日<br>事前留鮮1日<br>等前留成21回<br>解度成21日                                                                                                    | NNEXNE2                                                                                               | 2.000.0000<br>0.000,000,000,000,000,000<br>0.000,000,                                                                                                    |       |       |        |       |
| 88800<br>3.0.0498800<br>8038800<br>80490(80)<br>80490(80)<br>804999980<br>804999980                                                                                                    | 福田建 ど 関連登録の<br>参照記で<br>クリア 金融係<br>○ 単品<br>○ 単品                                                                                                    | 100<br>1日<br>年間2月1日<br>事前2月1日<br>華政策定1日<br>華政策定1日                                                                                                    | NEMO22                                                                                                | EWHRL<br>EWHRL<br>Free, ree, ree, ree, ree, ree<br>Free, ree, ree, ree, ree, ree<br>Free, ree, ree, ree, ree, ree<br>Free, ree, ree, ree, ree, ree<br>Free, ree, ree, ree, ree, ree<br>Free, ree, ree, ree, ree, ree<br>Free, ree, ree, ree, ree, ree<br>Free, ree, ree, ree, ree, ree<br>Free, ree, ree, ree, ree, ree<br>Free, ree, ree, ree, ree, ree                                                                                                    |       |       |        |       |
|                                                                                                    | 福田建ご開設支援的び<br>今川2 全部(2)<br>今川2 全部(2)<br>○第6<br>○第6<br>○第6<br>○第6<br>○第6<br>○<br>第7<br>○<br>第6                                                                                                    | ·<br>·<br>·<br>·<br>·<br>·<br>·<br>·<br>·<br>·<br>·<br>·<br>·<br>·<br>·<br>·<br>·<br>·<br>·                                                                                                    | NWMD22                                                                                                | 1000,000,000,000,000,000<br>1000,000,000,000,000,000<br>1000,000,000,000,000,000<br>1000,000,000,000,000,000<br>1000,000,000,000,000<br>1000,000,000,000,000<br>1000,000,000,000,000<br>1000,000,000,000,000<br>1000,000,000,000,000<br>1000,000,000,000,000<br>1000,000,000,000,000<br>1000,000,000,000,000<br>1000,000,000,000,000<br>1000,000,000,000,000<br>1000,000,000,000,000<br>1000,000,000,000,000<br>1000,000,000,000,000<br>1000,000,000,000,000,000<br>1000,000,000,000,000,000,000<br>1000,000,000,000,000,000,000<br>1000,000,000,000,000,000,000<br>1000,000,000,000,000,000,000,000,000,00                                                                                                    |       |       |        |       |
| <ul> <li>税業務会</li> <li>入工会場場開から</li> <li>市(通営所会)</li> <li>市(通営所会)</li> <li>剤会を約(相応)</li> <li>剤会を約(相応)</li> <li>剤会を約(相応)</li> <li>剤会を約(相応)</li> <li>前会を約571000</li> <li>の合わちが71000</li> <li>の約57-ビス</li> <li></li> <li></li></ul>                                                                                                    | 福田法 で見过変形の<br>今川子 金融家<br>今川子 金融家<br>○ 単命<br>○ 単命<br>○ 単命<br>○ 単命<br>○ 単命<br>○ 単命<br>○ 単命<br>○ 単命                                                                                                    | -<br>-<br>-<br>120<br>9450293100<br>9450293100<br>9450200000000000000000000000000000000000 | NWMX2                                                                                                 | 2.3000.000<br>000,000,000,000,000,000<br>000,000,                                                                                                    |       |       |        |       |
| للسلام الله الله الله الله الله الله الله ا                                                                                                    | 福田法ご開設支援的び<br>参加法に<br>(クリア) 全和版<br>(クリア) 全和版<br>(クリア) 全和版<br>(クリア) (金和R)<br>(の一版)<br>(の一版)<br>(の一版)<br>(の一版)<br>(の一版)                                                                                                    | -<br>-<br>-<br>-<br>-<br>-<br>-<br>-<br>-<br>-<br>-<br>-<br>-<br>-<br>-<br>-<br>-<br>-<br>-                                                                                                    | NNY MALE:                                                                                             | 2.000.001<br>999,999,999,999,999,999,999<br>999,999,99                                                                                                    |       |       |        |       |
| BARDA         AL24048890         billing         billing         billing         billing         billing         city         city         cit | 福限と限度資のの<br>参加法<br>(977 全部家)<br>(977 全部家)<br>(第88<br>(第88<br>(第88)<br>(第88)<br>(第88)<br>(第87)<br>(第88)<br>(第87)<br>(第88)<br>(第87)<br>(第88)<br>(第87)<br>(第88)<br>(第87)<br>(第88)<br>(第87)<br>(第88)<br>(第87)<br>(第88)<br>(第87)<br>(第88)<br>(第88)<br>(<br>88)<br>(<br>88) | ·<br>·<br>·<br>·<br>·<br>·<br>·<br>·<br>·<br>·<br>·<br>·<br>·<br>·<br>·<br>·<br>·<br>·<br>·                                                                                                    | NEENSE2                                                                                               | 2.000.000<br>0000,000,000,000,000,000<br>0000,000,                                                                                                    |       |       |        |       |
| B展前会                                                                                                    | 福限と関連額の<br>917 金融(<br>917 金融)<br>● 第2 金融(<br>● 第2 金融)<br>● 第2 年<br>● 第2 年<br>● 第1 年<br>● 第1 年<br>● 第1 年<br>● 第1 年<br>● 第1 年<br>● 第                                                                                                    | ·<br>·<br>·<br>·<br>·<br>·<br>·<br>·<br>·<br>·<br>·<br>·<br>·<br>·<br>·<br>·<br>·<br>·<br>·                                                                                                    |                                                                                                    | LUNIER                                                                                                    |       |       |        |       |
| RAMA<br>Automation                  Automation                 Rade####00                 Rade####00                 Rade####MACHAEN                 Rade####MACHAEN                 Rade####MACHAEN                 Rade####MACHAEN                 Rade####MACHAEN                 Rade####MACHAEN                 Rade####MACHAEN                 Rade####MACHAEN                 Rade####MACHAEN                 Rade####MACHAEN                 Rade#####MACHAEN                 Rade####################################                                                                                                    | 福田と関連第のの<br>参加にていた。<br>クリア 全部系<br>・ 単位<br>・ 単位<br>・ ・ ・ ・ ・ ・ ・ ・ ・ ・ ・ ・ ・ ・ ・ ・ ・ ・ ・                                                                                                     | ·<br>·<br>·<br>·<br>·<br>·<br>·<br>·<br>·<br>·<br>·<br>·<br>·<br>·<br>·<br>·<br>·<br>·<br>·                                                                                                    |                                                                                                    | 12000000000000000000000000000000000000                                                                                                    |       |       |        |       |
| 思惑素会              λに急等時間の             たらの時間の             たらの時間の             たらの時間の             れ会かりが明白             ネ会かりが明白             ネ会かりが明白             ネ会かりが明白             ネ会かりが明白             パローンスの「相応的会             アーンスの「相応的会             アーンスの「相応的会             パローンスの「相応的会             パローンスの「相応的会             パローンスの「相応的会             パローンスの「相応的会             パローンスの「相応的会             パローンスの「相応的会             パローンスの「相応的会             パローンスの「相応的会             パローンスの「相応的会             パローンスの「相応的会             パローンスの「相応的会             パローンスの「相応の会             パローンスの「相応の会             パローンスの「相応の会             パローンスの「日本の会             パローンスの             パローンスの             パローンスの             パローンスの             パローンスの             パローンスの             パローンスの             パローンスの             パローンスの             パローンスの             パローンスの             パローンスの             パローンスの             パローン             パローン             パロー             パロー                                                                                                    | 福限と限度額の<br>今期2: (2)<br>今川7 全部(2)<br>今川7 全部(2)<br>○第2: (2)<br>○第2: (2)<br>○<br>○<br>○<br>○<br>○<br>○<br>○<br>○<br>○<br>○<br>○<br>○<br>○                                                                                                    | -<br>-<br>-<br>-<br>-<br>-<br>-<br>-<br>-<br>-<br>-<br>-<br>-<br>-<br>-<br>-<br>-<br>-<br>-                                                                                                    |                                                                                                    | 1000,000,000,000,000,000,000,000,000,00                                                                                                    |       |       |        |       |
|                                                                                                    | 福田島と関連第のの<br>参加語で<br>「クリア 全部家<br>「単常の<br>「単常の<br>「ア<br>「単常の<br>「単常の<br>「単字の<br>「単字の<br>「単字の<br>「単字の<br>「単字の<br>「単字の<br>「単字の<br>「」」<br>「」」<br>「」」<br>「」」<br>「」」<br>「」」<br>「」」<br>「」                                                                                                    | ·<br>·<br>·<br>·<br>·<br>·<br>·<br>·<br>·<br>·<br>·<br>·<br>·<br>·<br>·<br>·<br>·<br>·<br>·                                                                                                    | NUMBLE                                                                                                | 2.000,000,000,000,000,000<br>000,000,000,000                                                                                                    |       |       |        |       |
| 思要用点              XL254988953             XL254988953             XL254988953             XL254988953             XL254988953             Raddets             Raddets                       | 福田島と関連第70<br>● 新加速<br>● 新加<br>● 新加<br>● 第<br>● 第<br>● 第<br>● 第<br>● 第<br>● 第<br>● 第<br>● 第                                                                                                    | ·<br>·<br>·<br>·<br>·<br>·<br>·<br>·<br>·<br>·<br>·<br>·<br>·<br>·<br>·<br>·<br>·<br>·<br>·                                                                                                    |                                                                                                    | 2.2000.200<br>0.000,000,000,000,000,000<br>0.000,000,0                                                                                                    |       |       |        |       |
|                                                                                                    | 福田之田設葺和の<br>今川子 全部第<br>今川子 全部第<br>○第<br>○第<br>○第<br>○第<br>○第<br>○第<br>○第<br>○第<br>○第<br>○                                                                                                    | ·<br>·<br>·<br>·<br>·<br>·<br>·<br>·<br>·<br>·<br>·<br>·<br>·<br>·<br>·<br>·<br>·<br>·<br>·                                                                                                    |                                                                                                    | 2.2000.2010<br>0.000,000,000,000,000,000<br>0.000,000,00                                                                                                    |       |       |        |       |
|                                                                                                    | 福田建ご開設支援のの<br>参加設:<br>(9)77 全部第<br>(9)77 全部第<br>(9)77 全部第<br>(9)77 全部第<br>(9)80<br>(9)77 (1)<br>(9)80<br>(9)80<br>(9)77 (1)<br>(9)80<br>(9)80<br>(9)80<br>(9)77 (1)<br>(9)80<br>(9)80<br>(9)                                                                                                    | ·<br>·<br>·<br>·<br>·<br>·<br>·<br>·<br>·<br>·<br>·<br>·<br>·<br>·<br>·<br>·<br>·<br>·<br>·                                                                                                    | NUMBLE                                                                                                | 2.000.000<br>0000,000,000,000,000<br>0000,000,0                                                                                                    |       |       |        |       |
|                                                                                                    | 福田法と関連資料の<br>● 新加速:<br>○リア 全部第<br>○ 第日<br>○ 第日<br>○ 第日<br>○ 第日<br>○ 第日<br>○ 第日<br>○ 第日<br>○ 第                                                                                                    | ·<br>·<br>·<br>·<br>·<br>·<br>·<br>·<br>·<br>·<br>·<br>·<br>·<br>·<br>·<br>·<br>·<br>·<br>·                                                                                                    | NEXELSE                                                                                               | LUNIER<br>PROVIDED NO CONTRACTOR<br>PROVIDENCI NO CONTRACTOR<br>PROVIDENCI N |       |       |        |       |
| الليفلية           الليفلية           <                                                                                                    | R RE と 関連 都知法     の                                                                                                    | · · · · · · · · · · · · · · · · · · ·                                                                                                    |                                                                                                    | 2.000.000<br>0000,000,000,000,000,000<br>0000,000,                                                                                                    |       |       |        |       |
|                                                                                                    | 福田島と関連第70<br>************************************                                                                                                    | · · · · · · · · · · · · · · · · · · ·                                                                                                    |                                                                                                    | LURIERI<br>1999, 999, 999, 999, 999, 999, 999, 999                                                                                                    |       |       |        |       |
|                                                                                                    | Reple 2 Register (                                                                                                    | -<br>-<br>-<br>-<br>-<br>-<br>-<br>-<br>-<br>-<br>-<br>-<br>-<br>-                                                                                                    |                                                                                                    | LULUE II<br>1990, 990, 990, 990, 990, 990, 990,<br>1990, 990, 990, 990, 990, 990, 990, 990,                                                                                                    |       |       |        |       |
| الليقالي           المنتخاب المنابع           المنتخاب المنابع           المنتخاب المنتخاب المنابع           المنتخاب المنابع           المنتخاب المنابع           المنتخاب المنابع           المنتخاب المنابع           المنتخاب المنابع           المنتخاب المنابع           المنتخاب المنابع           المنتخاب المنابع           المنتخاب المنابع           المنتخاب المنابع           المالمنابع           المالمالمالهي                                                                                                    | 福田島と関連第70<br>● 第82<br>● 第82<br>● ■ ● ■ ● ■ ● ■ ● ■ ● ■ ● ■ ● ■ ● ■ ● ■                                                                                                    | -<br>-<br>-<br>-<br>-<br>-<br>-<br>-<br>-<br>-<br>-<br>-<br>-<br>-                                                                                                    |                                                                                                    | LULUE II<br>1000,000,000,000,000,000<br>1000,000,000,000,000<br>1000,000,000,000,000,000<br>1000,000,000,000,000,000<br>1000,000,000,000,000,000<br>1000,000,000,000,000,000<br>1000,000,000,000,000,000<br>1000,000,000,000,000,000<br>1000,000,000,000,000,000<br>1000,000,000,000,000,000<br>1000,000,000,000,000,000<br>1000,000,000,000,000,000<br>1000,000,000,000,000,000<br>1000,000,000,000,000,000<br>1000,000,000,000,000,000,000<br>1000,000,000,000,000,000,000<br>1000,000,000,000,000,000,000<br>1000,000,000,000,000,000,000<br>1000,000,000,000,000,000,000<br>1000,000,000,000,000,000,000,000<br>1000,000,000,000,000,000,000,000<br>1000,000,000,000,000,000,000,0000<br>1000,000,000,000,000,000,000,000,000,00                                                                                                    |       |       |        |       |
|                                                                                                    | 福田法と関連部の<br>● 第回に<br>● 第回に<br>● 第四に<br>● 第四に<br>● 第四<br>● 第四に<br>● 第四<br>● 第四<br>● 第<br>● 第<br>● 第<br>● 第<br>● 第<br>● 第<br>● 第<br>● 第<br>● 第<br>● 第                                                                                                    |                                                                                                    |                                                                                                    | 2.2000 00<br>000000000000000000000000000000                                                                                                    |       |       |        |       |
|                                                                                                    | R                                                                                                    | ·<br>·<br>·<br>·<br>·<br>·<br>·<br>·<br>·<br>·<br>·<br>·<br>·<br>·<br>·<br>·<br>·<br>·<br>·                                                                                                    |                                                                                                    | ENTRUE I                                                                                                    |       |       |        |       |
|                                                                                                    | Reple 2 開設 2 開設 2 開設 2 開設 2 開設 2 開設 2 開設 2 開                                                                                                    | · · · · · · · · · · · · · · · · · · ·                                                                                                    |                                                                                                    | 2.2000.201<br>0.000,000,000,000,000,000<br>0.000,000,000                                                                                                    |       |       |        |       |
|                                                                                                    | R                                                                                                    | ·<br>·<br>·<br>·<br>·<br>·<br>·<br>·<br>·<br>·<br>·<br>·<br>·<br>·<br>·<br>·<br>·<br>·<br>·                                                                                                    |                                                                                                    | 2.2000.2001<br>999,999,999,999,999,999,999<br>999,999,9                                                                                                    |       |       |        |       |
|                                                                                                    | R RE と 限度 我の の     S RE 0     S RE 0                                                                                                    | · · · · · · · · · · · · · · · · · · ·                                                                                                    |                                                                                                    | 20000000 100000000000000000000000000000                                                                                                    |       |       |        |       |
|                                                                                                    | R                                                                                                    | ·<br>·<br>·<br>·<br>·<br>·<br>·<br>·<br>·<br>·<br>·<br>·<br>·<br>·<br>·<br>·<br>·<br>·<br>·                                                                                                    |                                                                                                    | 2000/10/1 11:00:00 MIN                                                                                                    |       |       |        |       |

| 利                | 用者                                                                                                    | 情報道                                                                                                    | 選択                                                                               |                                          |      |       |         |           |                                                                                                    |                                                                                                    |         |           |       |                                                                                |           |               |         |   |                            |   | 利用者情報選択画面が表示 | されます |
|------------------|----------------------------------------------------------------------------------------------------|----------------------------------------------------------------------------------------------------|----------------------------------------------------------------------------------|------------------------------------------|------|-------|---------|-----------|----------------------------------------------------------------------------------------------------|----------------------------------------------------------------------------------------------------|---------|-----------|-------|--------------------------------------------------------------------------------|-----------|---------------|---------|---|----------------------------|---|--------------|------|
| I ¥              | 川用                                                                                                    | 皆情報の                                                                                                    | D新規                                                                              | 登録                                       | 0    |       |         |           |                                                                                                    |                                                                                                    |         |           |       |                                                                                |           |               |         |   |                            | 1 |              |      |
| (                | - 1                                                                                                    | 利用者の親                                                                                                    | 1 <b>111111</b> 11                                                               |                                          |      |       |         |           |                                                                                                    |                                                                                                    |         |           |       |                                                                                |           |               |         |   |                            |   |              |      |
|                  |                                                                                                    |                                                                                                    |                                                                                  |                                          |      |       |         | 利用        | 新規                                                                                                    | (の新)<br>1918                                                                                                    | RDIP    | •         |       |                                                                                |           |               |         |   |                            |   | 以上でユーザ名変更操作は | 終了です |
| <b>₹</b><br>◎    | 利用者                                                                                                    | 5情報の<br>MHを進用の:                                                                                                    | D編集<br>2、目的(                                                                     | <b>()</b><br>189281                      | #UT: | (ださい  | ~       |           |                                                                                                    | *                                                                                                    | >543    | -10%      |       |                                                                                |           |               |         |   |                            |   |              |      |
|                  |                                                                                                    |                                                                                                    |                                                                                  | 利用有う                                     | 単位   | 収納サービ | 収納サービス素 |           | ×1961                                                                                                    | No.                                                                                                    | 4       | a service | -     | 収納サービフ                                                                         | 本語7       | 大田)           | CORA IN |   |                            |   |              |      |
| 3                | HUR F                                                                                                    | UNNID                                                                                                    | 网络名                                                                              | 28-11<br>7(11," 7,")-1                   | ä    | 人製鋼   | 播封      | 曼         | 1                                                                                                    | THE OWNER OF THE OWNER OF THE OWNER OWNER OWNER OWNER OWNER OWNER OWNER OWNER OWNER OWNER OWNER OWNER OWNER OWNER OWNER OWNER OWNER OWNER OWNER OWNER OWNER | 100     |           | LE    | 100                                                                            | 07-08     | 107-60        |         |   |                            |   |              |      |
| 3                | UR A                                                                                                    | UNNID                                                                                                    | 的制度                                                                              | 28-11<br>2611" X2-1"                     | ä    | ス教験   | 播封羅     | 副会        | S M M                                                                                                    | NEWS/CI                                                                                                    | 10/10   | N-CER     | V-UNX | 「おううののない」の                                                                     | 07-6850   | 100 M 100     | 911 I   | 1 | 011                        |   |              |      |
| a                | UR F                                                                                                    | 0001                                                                                                    | 10月前名<br>しんきん<br>5部1                                                             | 9474, Y2-4, 0                            | -    | ス部語 - | 相封頭 -   | 顧会の       | O 時間間                                                                                                    | C IN THE REAL                                                                                                    | ×       | S-CERT O  |       | 0 10 10 10 10 10 10 10 10 10 10 10 10 10                                       | 0 8889-40 | 0 \$20400-000 |         |   | 0                          |   |              |      |
| 3<br>(           | <ul> <li>No. 10</li> <li>No. 10</li></ul> | 0001 :                                                                                                    | 10月前日<br>しんさん<br>たが1<br>しんさん<br>たが2                                              | 944,22-4, O 1<br>68-4 1 1                | -    |       |         |           | 5期指令<br>(1)<br>(1)<br>(1)<br>(1)<br>(1)<br>(1)<br>(1)<br>(1)<br>(1)<br>(1)                                                                                                    | 0 0                                                                                                    |         |           |       | (新売業計算法)<br>(約売業計算法)                                                           | 0 0 0     | 0 0 0         |         |   | <b>8</b><br>0<br>0         |   |              |      |
|                  | <ul> <li>NR</li> <li>S</li> <li>S</li> <li>S</li> <li>S</li> </ul>                                                                                                    | 0001                                                                                                    | N用名名<br>しんさん<br>たが31<br>しんさん<br>たが33                                             | 9474,723-1,<br>0 1 1<br>68-4             |      |       |         | 0 0 0     | 5期指令<br>の<br>の<br>の<br>の                                                                                                    | <b>NUMBER</b>                                                                                                    | × O ×   |           |       | (新売業業)(新営業業)(1)<br>(1)<br>(1)<br>(1)<br>(1)<br>(1)<br>(1)<br>(1)<br>(1)<br>(1) | 0 0 0 0   | 0 0 0         |         |   | 0<br>0<br>0                |   |              |      |
| 3<br>(<br>(<br>( | <ul> <li>NR</li> <li>S</li> <li>S</li> <li>S</li> <li>S</li> <li>S</li> <li>S</li> </ul>                                                                                                    | 0001 00002 00000 00000 00000 00000 000000 000000                                                                                                    | R(明白名<br>しんさん<br>なが1<br>しんさん<br>なが2<br>しんさん<br>なが3<br>しんさん<br>なが4                | 2041 1 1 1 1<br>2047 20-1 1 1            | -    | ス計算   |         | 0 0 0 0   | 0 0 0 0                                                                                                    |                                                                                                    | x O x O |           |       |                                                                                | 0 0 0 0   | 0 0 0 0       |         |   | 0<br>0<br>0<br>0           |   |              |      |
|                  |                                                                                                    | UTE 1 D 00001 00002 00002 00003 00004 00005 00005 000000 | 19月前名<br>しんさん<br>大部1<br>しんさん<br>大部2<br>しんさん<br>大部3<br>しんさん<br>大部4<br>しんさん<br>大部5 | 2041 1 1 1 1 1 1 1 1 1 1 1 1 1 1 1 1 1 1 |      |       | 通好算     | 0 0 0 0 0 | SMERGING         O         O< |                                                                                                    | x 0 x 0 |           |       |                                                                                | 0 0 0 0 0 | 0 0 0 0 0     |         |   | 0<br>0<br>0<br>0<br>0<br>0 |   |              |      |